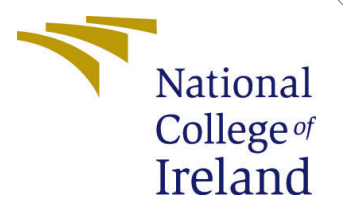

# Configuration Manual

MSc Research Project MSc Cloud Computing

Harshit Bhalla Student ID: x23208813

School of Computing National College of Ireland

Supervisor: Al

Ahmed Makki

#### National College of Ireland Project Submission Sheet School of Computing

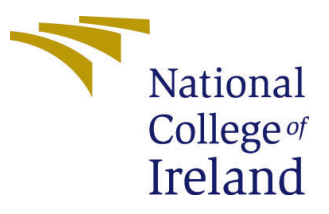

| Student Name:        | Harshit Bhalla       |  |  |  |  |
|----------------------|----------------------|--|--|--|--|
| Student ID:          | x23208813            |  |  |  |  |
| Programme:           | MSc Cloud Computing  |  |  |  |  |
| Year:                | 2024                 |  |  |  |  |
| Module:              | MSc Research Project |  |  |  |  |
| Supervisor:          | Ahmed Makki          |  |  |  |  |
| Submission Due Date: | 12/12/2024           |  |  |  |  |
| Project Title:       | Configuration Manual |  |  |  |  |
| Word Count:          | 657                  |  |  |  |  |
| Page Count:          | 7                    |  |  |  |  |

I hereby certify that the information contained in this (my submission) is information pertaining to research I conducted for this project. All information other than my own contribution will be fully referenced and listed in the relevant bibliography section at the rear of the project.

<u>ALL</u> internet material must be referenced in the bibliography section. Students are required to use the Referencing Standard specified in the report template. To use other author's written or electronic work is illegal (plagiarism) and may result in disciplinary action.

| Signature: |                    |
|------------|--------------------|
| Date:      | 12th December 2024 |

#### PLEASE READ THE FOLLOWING INSTRUCTIONS AND CHECKLIST:

Attach a completed copy of this sheet to each project (including multiple copies).□Attach a Moodle submission receipt of the online project submission, to<br/>each project (including multiple copies).□You must ensure that you retain a HARD COPY of the project, both for□

your own reference and in case a project is lost or mislaid. It is not sufficient to keep a copy on computer.

Assignments that are submitted to the Programme Coordinator office must be placed into the assignment box located outside the office.

| Office Use Only                  |  |  |  |
|----------------------------------|--|--|--|
| Signature:                       |  |  |  |
|                                  |  |  |  |
| Date:                            |  |  |  |
| Penalty Applied (if applicable): |  |  |  |

# Configuration Manual

### Harshit Bhalla x23208813

### 1 Introduction

This configuration manual gives a comprehensive guide for setting up and running the Web Application, the application required a combination of tools for running such as Angular, Remix IDE, AWS S3, and MetaMask Wallet.

# 2 Software Requirements

Table 1 list of software and Library dependencies that are required.

| Software/Tool   | Version/Details  | Use Case                                                                                    |
|-----------------|------------------|---------------------------------------------------------------------------------------------|
| Node.js         | 18 or above      | Provides Backend runtime for JavaScript, re-<br>quired for running the Angular application. |
| Angular CLI     | 15 or above      | CLI (Command Line Interface) required for creating and running Angular applications.        |
| Remix IDE       | Online Version   | IDE for writing Solidity code and deploying smart contracts.                                |
| MetaMask Wallet | Chrome Extension | Wallet for interacting with ETH Sapolia.                                                    |
| AWS S3          | Storage Bucket   | Cloud storage service.                                                                      |
| Web3.js         | 1.x or above     | Library for interacting with blockchain.                                                    |
| Bootstrap       | 5.x or above     | CSS framework for UI development.                                                           |
| CryptoJS        | Latest Version   | Library for performing hashing and encryption.                                              |

Table 1: Software and Tools Required

### 3 Step 1 : Install MetaMask blockchain wallet.

Download and install the MetaMask browser extension Inc. (2024) and configure MetaMask wallet for Sepolia test network.

Steps:

| •                                                                               | Account<br>0x889d7877d                                                                                                    | 1 ~<br>F 🗗            | <b>6</b> :                      |  |  |  |  |  |
|---------------------------------------------------------------------------------|----------------------------------------------------------------------------------------------------|-----------------------|---------------------------------|--|--|--|--|--|
| <b>0.862</b><br>+\$0.00 (+0.00                                                  | 2 Sepol<br>%) Portfolio (?                                                                                                    | iaET                  | Ή ⊚                             |  |  |  |  |  |
| +/-     Buy & Sell                                                              | → A matrix and a matrix and a matrix and | 7<br>Send             | Receive                         |  |  |  |  |  |
| Tokens                                                                          | Tokens NFTs                                                                                                    |                       | Activity                        |  |  |  |  |  |
| Dec 8, 2024                                                                     |                                                                                                    |                       |                                 |  |  |  |  |  |
| Cont                                                                            | ract i                                                                                                    | -0 SepoliaETH         |                                 |  |  |  |  |  |
| Back up your Secret Recovery Phrase to keep your ()<br>wallet and funds secure. |                                                                                                    |                       |                                 |  |  |  |  |  |
|                                                                                 |                                                                                                    | Back                  | up now                          |  |  |  |  |  |
| Conti<br>Confir                                                                 | ract i<br>rmed                                                                                                    | - <b>0 Se</b><br>-0 S | e <b>poliaETH</b><br>SepoliaETH |  |  |  |  |  |

Figure 1: Setup Metamask Wallet.

- Install MetaMask wallet extension from official website https://metamask.io/.
- Make a new wallet or you can use your existing account.
- Enable sapolia testnetwok by clicking dropdown from top left corner.
- Fund the wallet with ETH Sepolia test coin using a ETH faucet from Google ETH Sapolia Faucet

### 4 Step 2 : Set Up Remix IDE

Access The Remix IDE using their website https://remix.ethereum.org/ Foundation (2024). Remix is required for the compilation and deployment of ethereum based smart contract required for handling key functionality of application blocksecure.sol.

#### Fllow the following steps to deploy the smart contract:

- Navigate to the Remix IDE website .
- Create a new file named blocksecure.sol.
- Paste the smart contract code into the file location in root directory with a folder name smart-contract.
- First compile the smart contract.

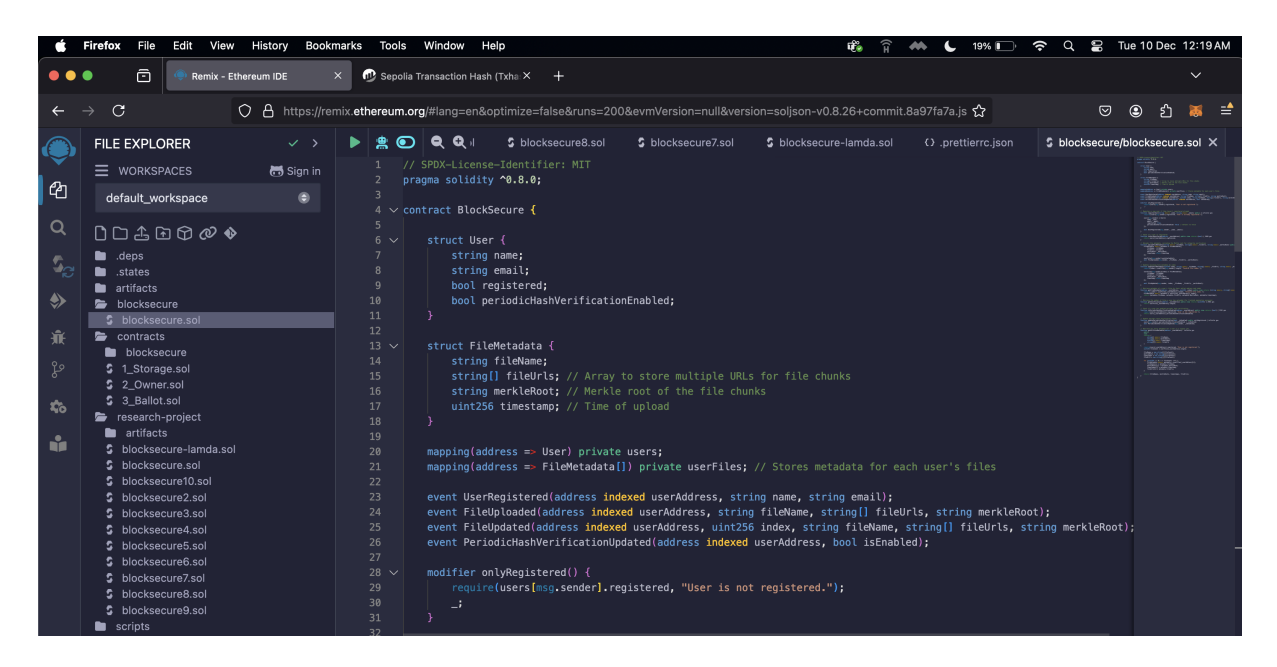

Figure 2: Page to view uploaded file integrity.

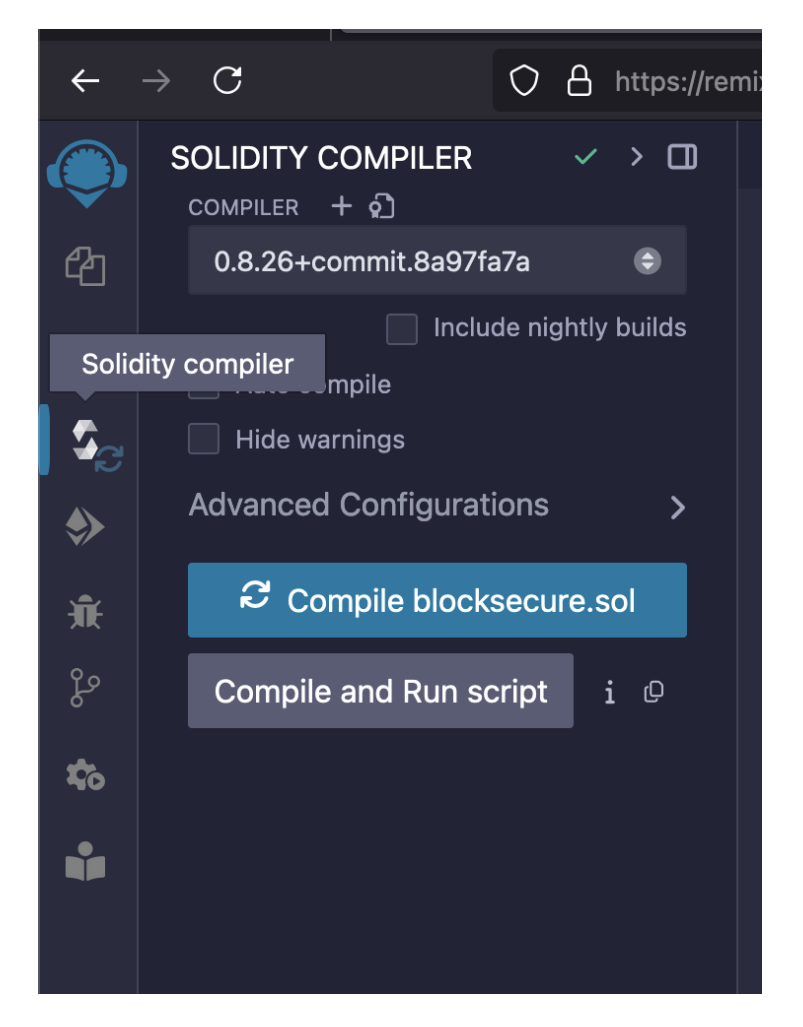

Figure 3: compile the smart contract by clicking on compile blocksecure.sol

• Deploy the contract on the Ethereum Sepolia test network by selecting metamask as

injected providor and clicking on deploy under 'deploy and run transaction' section.

• Once deployed update the new smart contract address in web application environment file.

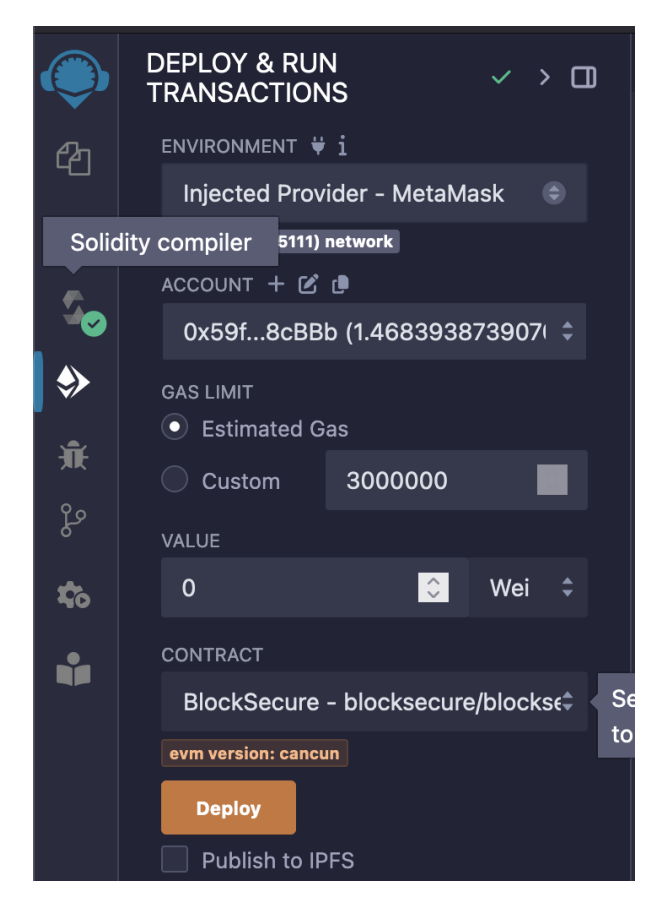

Figure 4: Deploy the smart contract

### 5 Step 3: AWS S3 Bucket Setup

Go to AWS Management console and configure an S3 bucket on AWS Amazon Web Services (2024) to store file chunks securely.

Steps:

- Log in to the AWS Console.
- Navitage to S3 service.
- Click on create an S3 bucket.
- Note the bucket name for use in the project.

| $\leftrightarrow$ $\rightarrow$ C $\sim$ eu-west  | -1.console.aws.amazon.com/s3/bucke                                                                                                    | ets/blocksecure-data?regio                                                                                         | n=eu-west-1&bucketType    | =general&tab=objects                                                       |                                                                                             | ବ୍      | ☆                   | 10 | <u>ت</u> 🕷 | 🌐 🗄              |
|---------------------------------------------------|----------------------------------------------------------------------------------------------------|----------------------------------------------------------------------------------------------------|---------------------------|----------------------------------------------------------------------------|---------------------------------------------------------------------------------------------|---------|---------------------|----|------------|------------------|
| aws   III Q Search                                |                                                                                                    | [Option+S]                                                                                                    |                           |                                                                            |                                                                                             | Ð 4     | 0                   | ۲  | Ireland 🔻  | harshit_bhalla 🔻 |
| 🙆 Elastic Container Service 🛛 🖉 EC2 🧧             | CloudWatch 💽 S3 🤯 RDS 🛅 IAM                                                                                                    |                                                                                                    |                           |                                                                            |                                                                                             |         |                     |    |            |                  |
| <u>     Amazon S3</u> > <u>     Buckets</u> > blo | cksecure-data                                                                                                    |                                                                                                    |                           |                                                                            |                                                                                             |         |                     |    |            | 0 🗈 0            |
|                                                   | Objects     Properties     Permission       Objects (90) unfn     Image: Constraint of the standard of the standard of the s | Metrics Managem<br>py S3 URI C copy URL<br>Amazon S3, You can use Amazon S<br>Type v<br>txt_chunk_0<br>png_chunk_0 | Access Points             | Delete     Actions v      Delete     Actions v      v   Size      10. 201. | Create folder Create folder Create folder V   Storage class V   Storage class A KB Standard | ) T Upl | bad<br>licitly<br>₽ |    |            |                  |
|                                                   |                                                                                                    |                                                                                                    | Neuromber E 2024 17:02:48 |                                                                            |                                                                                             |         |                     |    |            |                  |

Figure 5: AWS S3 DashBaord

# 6 Step 4 : Web Application Setup Instructions

#### 6.1 Install Required Tools and Software

- 1. Install Node.js:
  - Visit the official website of Node.js : Link.
  - Download installer and install node.js version 18 or above specific to your operating system.
- 2. Install Angular CLI:
  - To install Angular CLI run the following command in your terminal:

#### npm install -g @angular/cli.

#### 6.2 Project Setup

Clone the project repository and install project dependencies required to run the angular application.

- Clone the repository
- Navigate to the project directory :

#### cd blocksecure

• Install all dependencies given in the package.json file by running the command:

#### npm install

#### 6.3 Running the Project

To Start the Angular application run the following command:

ng serve

### 7 Step 5: Interacting with the Web Application

Use the following steps to interact with the Web Applciation:

• UseUpload files using the web application.

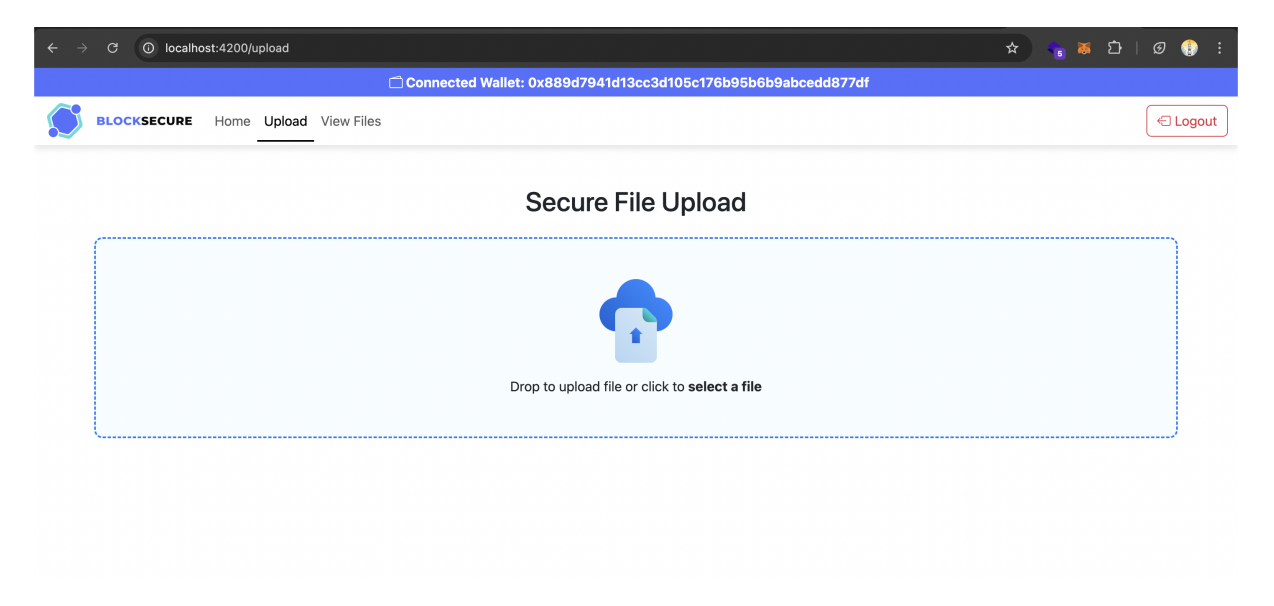

Figure 6: Web Application page to upload file

• Verify data integrity using blockchain and the MetaMask wallet.

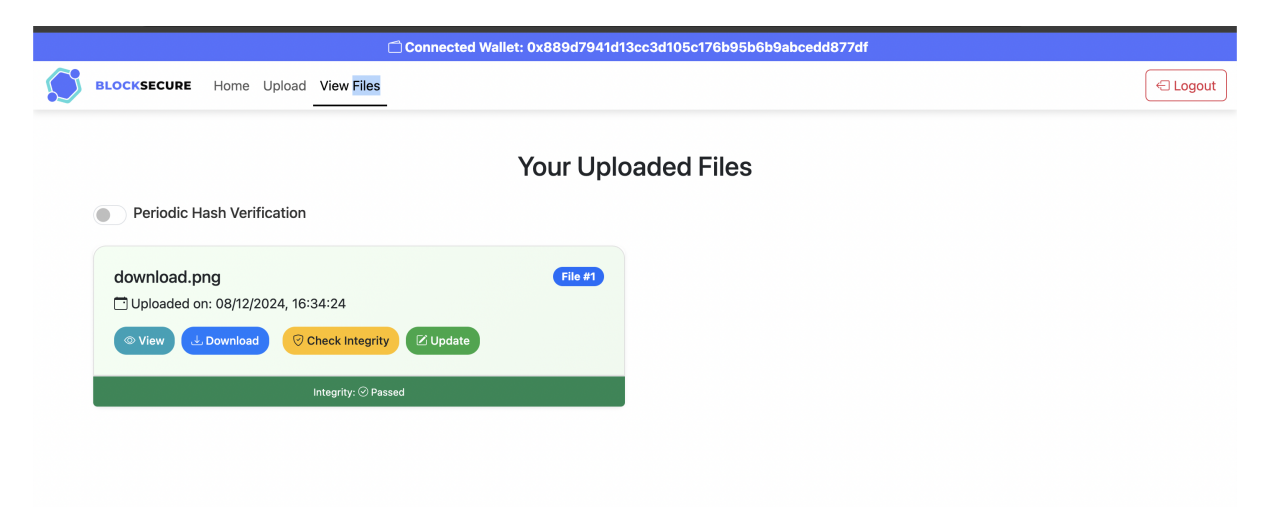

Figure 7: View uploaded files to mange file and verify data integrity.

• View the uploaded files from view section in web application.

# References

- Amazon Web Services, I. (2024). Aws s3 scalable cloud storage, https://aws.amazon. com/s3/. Accessed: 2024-12-06.
- Foundation, E. (2024). Remix ethereum ide, https://remix.ethereum.org/. Accessed: 2024-12-06.
- Inc., C. (2024). Metamask a crypto wallet & gateway to blockchain apps, https://metamask.io/. Accessed: 2024-12-06.